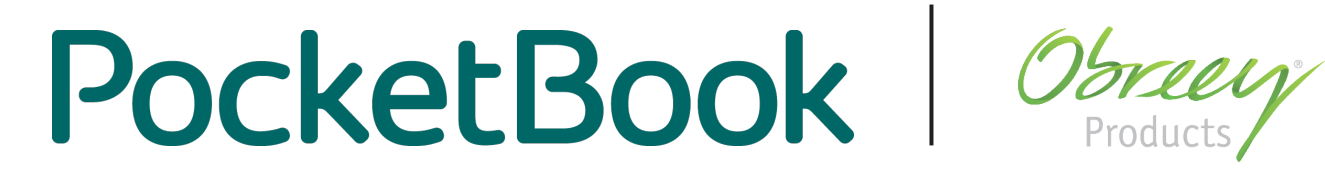

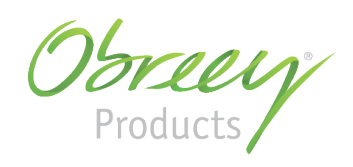

# Руководство пользователя PocketBook CoverReader

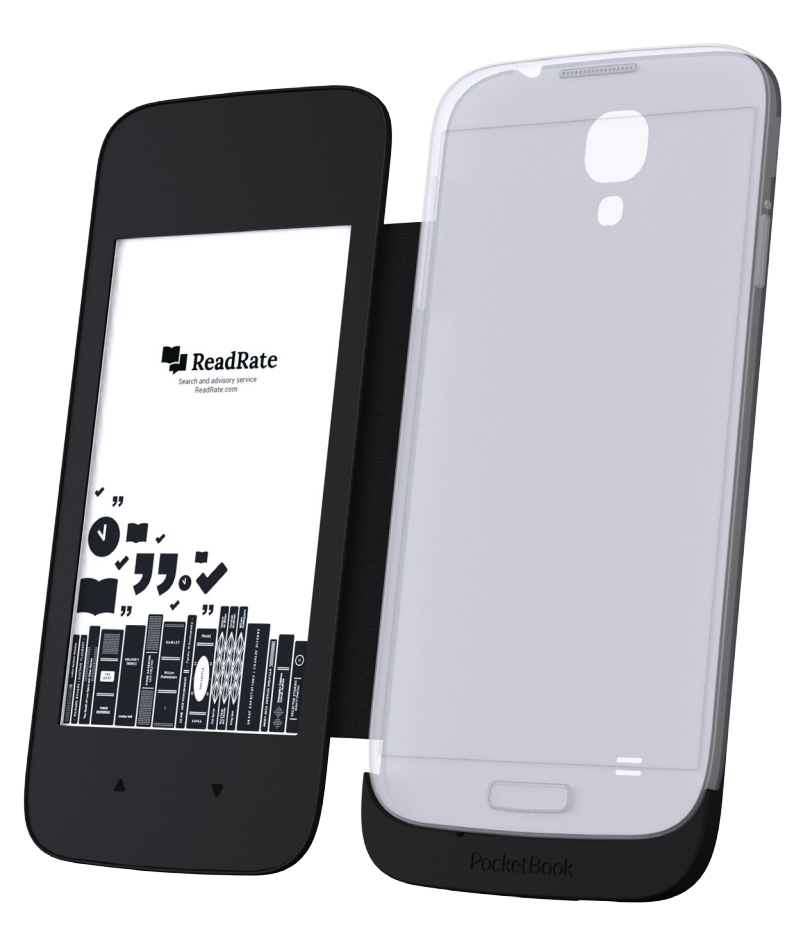

для смартфонов Samsung Galaxy S4

# Содержание

| МЕРЫ ПРЕДОСТОРОЖНОСТИ<br>Условия хранения, транспортировки и использования<br>Обслуживание<br>Утилизация                                                                                          | 3<br>3<br>4<br>5                                    |
|----------------------------------------------------------------------------------------------------|-----------------------------------------------------|
| внешний вид                                                                                                    | 6                                                   |
| ТЕХНИЧЕСКИЕ ХАРАКТЕРИСТИКИ                                                                                                    | 6                                                   |
| <b>ПРИСТУПАЯ К РАБОТЕ</b><br>Установка программного обеспечения на смартфон<br>Подключение к смартфону, первое включение и использование<br>Устройства                                            | <b>7</b><br>7<br>7                                  |
| УПРАВЛЕНИЕ УСТРОЙСТВОМ<br>Чтение книг<br>Управление клавишами<br>Зоны касаний<br>Отправка контента на Устройство<br>Изображения<br>Текст<br>Установка обоев<br>Уведомления о звонках и сообщениях | 9<br>9<br>10<br>10<br><b>10</b><br>11<br>11         |
| <b>НАСТРОЙКИ</b><br>Листание<br>Вывод изображений<br>Обои<br>Режим ожидания<br>Уведомления<br>Автоматическое выключение<br>Удаление приложения CoverReader                                        | <b>13</b><br>13<br>13<br>13<br>13<br>13<br>14<br>14 |
| УСТРАНЕНИЕ ОШИБОК                                                                                                    | 16                                                  |
| СООТВЕТСТВИЕ МЕЖДУНАРОДНЫМ СТАНДАРТАМ                                                                                                    | 17                                                  |
| ЮРИДИЧЕСКАЯ ИНФОРМАЦИЯ                                                                                                    | 18                                                  |
| 2                                                                                                    |                                                     |

### Меры предосторожности

Прежде чем начать работу с Вашим CoverReader (далее — Устройство или CoverReader), пожалуйста, внимательно прочитайте этот раздел. Следующие советы помогут обеспечить Вашу безопасность и продлить срок службы Устройства.

#### Условия хранения, транспортировки и использования

Диапазон рабочих температур Устройства — от 0°С до +40°С, поэтому не подвергайте его чрезмерно низким или высоким температурам.

Старайтесь избегать следующих воздействий:

- прямых солнечных лучей
- источников открытого огня или дыма
- жидкостей или влаги

• сильных электромагнитных полей, электростатических зарядов и источников ультрафиолетового излучения

• чрезмерного механического давления на экран, разъемы и клавиши Устройства.

Не оставляйте Устройство надолго в плохо вентилируемых помещениях, к примеру, в закрытом автомобиле.

При изготовлении данного продукта используется стекло, поэтому не бросайте и не пытайтесь согнуть Устройство. Защищайте экран от предметов, которые могут поцарапать или повредить его.

Нарушение условий эксплуатации Устройства и данного Руководства пользователя может повлечь поломку Устройства и/или Вашего смартфона. В случае использования Устройства не по назначению или при повреждениях, вызванных самостоятельным внесением каких-либо изменений в конструкцию Устройства, изготовитель не несет ответственности за его целостность и правильную работу.

Программное обеспечение PocketBook предоставляется по принципу «как есть (as is)». Изготовитель не гарантирует бесперебойную и безошибочную работу программного обеспечения PocketBook и не несет ответственность за его совместимость с программным обеспечением смартфона и/или приложениями третьих сторон. Использование Устройства или программного обеспечения PocketBook может повлиять на производительность другого программного обеспечения Вашего смартфона. Перед установкой программного обеспечения PocketBook и периодически после установкой программного обеспечения PocketBook и периодически после установки рекомендуется создавать копии информации, хранящейся на Вашем смартфоне. Изготовитель не несет ответственности за утрату информации вследствие работы программного обеспечения РоскеtBook и смартфоне.

### Меры предосторожности

Изготовитель не несет ответственности за убытки, связанные с потерей информации, любые непрямые убытки, упущенную прибыль или другой случайный или косвенный ущерб, связанный с покупкой, использованием или невозможностью использования Устройства, даже если производитель был уведомлен о вероятности таких убытков. В юрисдикциях некоторых государств запрещается исключение или ограничение ответственности, как указано выше. Перечисленные выше ограничения ответственности применяются в максимально возможной мере, насколько это разрешено законодательством.

Устройство будет тесно соприкасаться с экраном Вашего смартфона, что может привести к появлению царапин и потертостям экрана смартфона. Для предотвращения появления царапин на экране смартфона, Вы можете воспользоваться защитной пленкой (защитная пленка не входит в комплект поставки Устройства).

Храните Устройство в недоступном для детей месте.

#### Обслуживание

Не пытайтесь разобрать или модифицировать Устройство.

Не используйте органические или неорганические растворители, например, бензол, для очистки корпуса или экрана. Для удаления пыли используйте мягкую ткань, для очистки от стойких загрязнений — несколько капель дистиллированной воды.

Наличие на экране пяти или менее дефектных пикселей является допустимой нормой и не относится к гарантийным дефектам экрана.

По окончании срока службы, пожалуйста, обратитесь в ближайший авторизированный сервисный центр для проведения диагностики на предмет безопасности дальнейшей эксплуатации.

Подробную информацию касательно сервисного обслуживания в Вашем регионе можно получить на официальном сайте *PocketBook International:* <u>http://www.pocketbook-int.com/support/.</u>

### Меры предосторожности

#### Утилизация

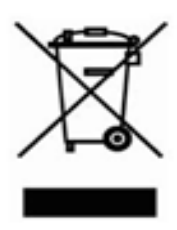

Неправильная утилизация данного Устройства может негативно повлиять на окружающую среду и здоровье людей. Для предотвращения подобных последствий необходимо выполнять специальные требования по утилизации Устройства. Переработка данных материалов поможет сохранить природные ресурсы. Для получения более подробной инфор-

мации о переработке Устройства обратитесь в местные органы городского управления, службу сбора бытовых отходов, магазин, где было приобретено Устройство или авторизированный сервисный центр.

Директива об Утилизация электрического и электронного оборудования применяется в странах Евросоюза и других европейских странах, где действуют системы раздельного сбора отходов.

### <u>Внешний вид</u>

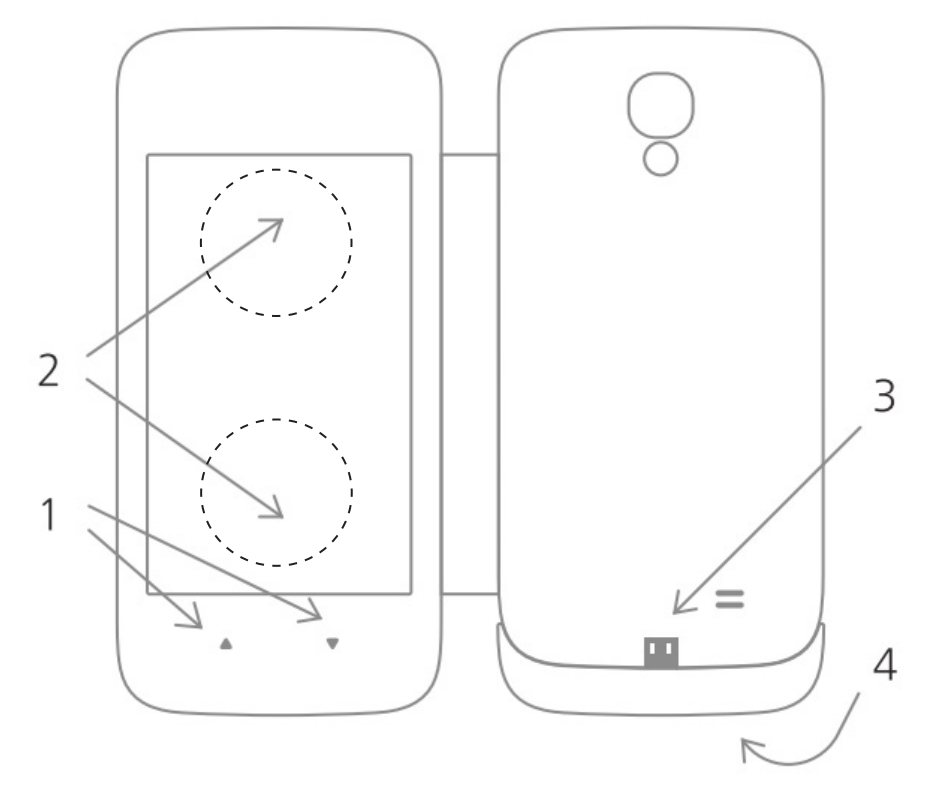

- 1. Кнопки листания;
- 2. Зоны листания сенсорного экрана;
- 3. Внутренний USB-разъем разъем microUSB для подключения смартфона;
- **4.** Внешний USB-разъем разъем microUSB для подключения к 3У или компьютеру.

### Технические характеристики

| Дисплей      | 4,3'' EPD, 480×800 точек, 217 dpi, ч/б, сенсорный |
|--------------|---------------------------------------------------|
|              | двухпозиционный экран                             |
| Коммуникации | MicroUSB-порт (тип A male/female)                 |
| Форматы книг | PDF (Adobe DRM), EPUB (Adobe DRM), DjVu, TXT,     |
|              | FB2, FB2.zip                                      |
| Форматы      | IDEG GIE DNIG RMAD WARD                           |
| изображений  |                                                   |
| Размеры      | 146,3×69.0×12.6 мм                                |
| Bec          | 65 г                                              |

### Приступая к работе

#### УСТАНОВКА ПРОГРАММНОГО ОБЕСПЕЧЕНИЯ НА СМАРТФОН

1. Полностью зарядите Ваш смартфон и подключитесь к интернету через Wi-Fi.

**2.** Установите приложение CoverReader с Google Play Market:

https://play.google.com/store/apps/details?id=com.pocketbook.coverreader.

**3.** Установите приложение PocketBook Reader с Google Play Market: <u>https://play.</u> google.com/store/apps/details?id=com.obreey.reader.

#### ПОДКЛЮЧЕНИЕ К СМАРТФОНУ, ПЕРВОЕ ВКЛЮЧЕНИЕ И ИСПОЛЬЗОВАНИЕ УСТРОЙСТВА

1. Выключите смартфон и снимите его заднюю крышку.

**2.** Подключите PocketBook CoverReader к разъему USB смартфона, как показано на рисунке:

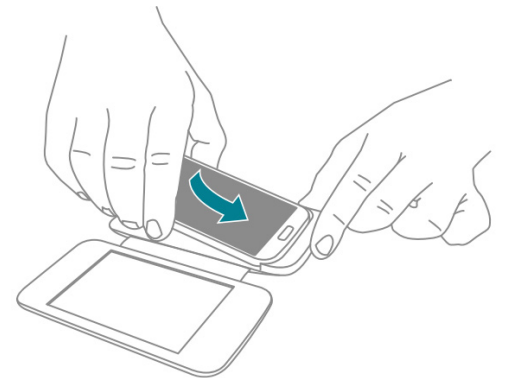

3. Слегка прижмите заднюю крышку к телефону до щелчка:

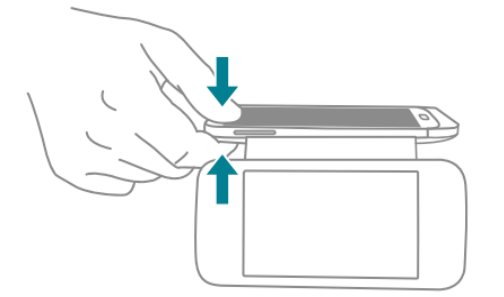

4. Включите смартфон и дождитесь окончания его загрузки.

**ПРИМЕЧАНИЕ:** Если при включении телефона на экране появляется изображение батарейки (индикатор зарядки), необходимо одновременно зажать кнопку включения телефона и одну из кнопок листания CoverReader, и удерживать их до появления логотипа «Samsung GALAXY S4 GT-I950х» на экране смартфона, после чего одновременно отпустить. 5. Включите Устройство нажатием любой из кнопок листания CoverReader.

6. При появлении запроса о доступе к USB разрешите приложению CoverReader пос-

тоянно взаимодействовать с Устройством, отменив пункт Использовать по умолчанию для этого USB-устройства и нажав кнопку Да.

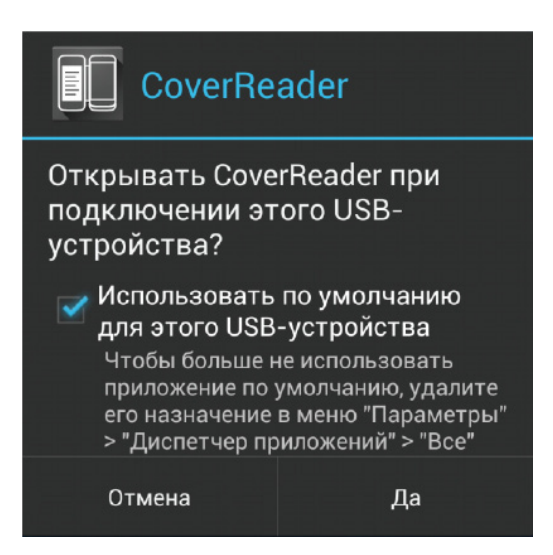

**7.** При появлении запроса о добавлении приложения CoverReader в список администраторов устройства необходимо подтвердить предоставление доступа:

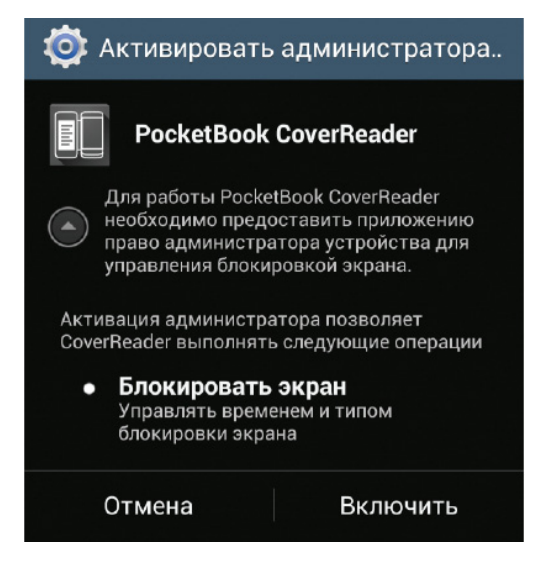

**8.** Для ознакомления с основными функциями откройте приложение CoverReader и нажмите кнопку ⑦.

## <u>Управление Устройством</u>

#### ЧТЕНИЕ КНИГ

- 1. Запустите приложение PocketBook 💷
- 2. Выберите и откройте книгу из библиотеки.
- **3.** Вызовите меню PocketBook касанием в центре экрана смартфона.

**4.** Перейдите в режим чтения на Устройстве касанием иконки CoverReader в верхней полосе меню:

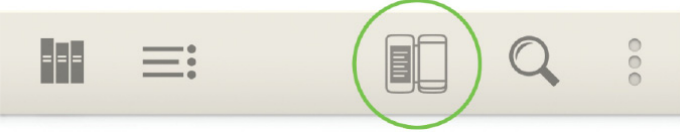

5. Листайте кнопками или касанием к зонам листания экрана.

**ПРИМЕЧАНИЕ:** Устройство предназначено только для чтения и просмотра изображений. Вы не можете переходить по ссылкам и сноскам. Чтение и просмотр изображений на Устройстве невозможны при использовании внешнего USB-разъема.

#### ВЫХОД ИЗ РЕЖИМА ЧТЕНИЯ

Чтобы выйти из режима чтения с Устройства и перейти к основному экрану смартфона:

**1.** Нажмите кнопку **Вкл/Выкл** или **Домой** на смартфоне и проведите пальцем по его экрану, чтобы разблокировать.

2. Подсветка смартфона включится, а Устройство перейдет в режим ожидания и на экране появятся обои.

Чтобы вывести Устройство из режима ожидания, перейдите в режим чтения с CoverReader (<u>Чтение книг</u>) или отправьте на Устройство текст или изображение (<u>Отправка контента на Устройство</u>).

|          | Если CoverReader включен       | Если CoverReader выключен |
|----------|--------------------------------|---------------------------|
| Вперед 🔻 | Переход на следующую страницу  | Buttonian CoverBoader     |
| Назад 🔺  | Переход на предыдущую страницу | включение соvегкеацег     |

#### УПРАВЛЕНИЕ КЛАВИШАМИ

#### ЗОНЫ КАСАНИЙ

**ВНИМАНИЕ!** Сенсорный экран Устройства обладает достаточно высокой чувствительностью и является хрупкой деталью. Обратите внимание, что Устройство имеет только две зоны касаний, указанные на рисунке. Будьте внимательны, Устройство не поддерживает жесты листания, масштабирования и т.п. Чтобы избежать повреждений экрана, прикасайтесь к нему аккуратно без применения чрезмерного давления.

Касайтесь зон листания сенсорного экрана, показанных на рисунке, чтобы перейти на следующую или предыдущую страницу книги.

**ПРИМЕЧАНИЕ:** Выберите способ листания страниц в настройках *CoverReader* > Листание (Кнопками, Касанием экрана или Кнопками и касанием экрана). Назначение кнопок и зон листания зависит от ориентации отправленного текста.

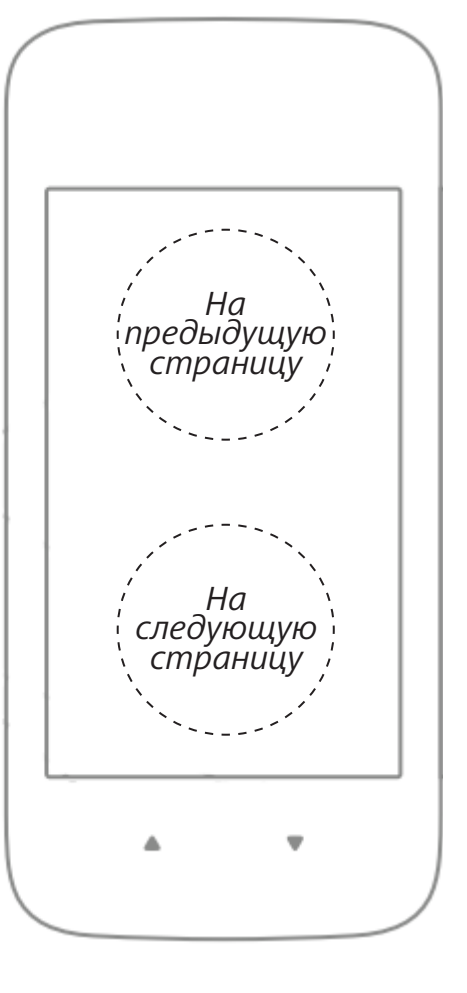

# < ОТПРАВКА КОНТЕНТА НА УСТРОЙСТВО

#### Изображения

Чтобы просмотреть изображение на Устройстве:

**1.** Откройте Галерею или другое приложении для управления фото, которое поддерживает функцию *Отправить через* **4**.

**2.** Коснитесь содержимого, которое необходимо передать, и удерживайте его. Затем в контекстном меню *Отправить через* **4** выберите элемент *CoverReader*.

**3.** Изображение появится на Устройстве, если оно включено, в противном случае нажмите одну из кнопок ▲/▼, чтобы включить Устройство.

**ПРИМЕЧАНИЕ** В пункте *Вывод изображения* настроек приложения CoverReader можно выбрать, как отображать рисунки на Устройстве: вписывать в размер экрана, обрезать до размеров экрана или растягивать до размеров экрана.

Чтобы отобразить на Устройстве информацию из приложения, которое не поддерживает функцию *Отправить через*, сделайте снимок экрана с нужной Вам информацией и воспользуйтесь инструкцией, приведенной выше.

10

#### Текст

- 1. Выделите текст (в приложении для чтения, браузере, почтовом клиенте и т.п.).
- **2.** В контекстном меню *Отправить через* **С** выберите элемент *CoverReader*.

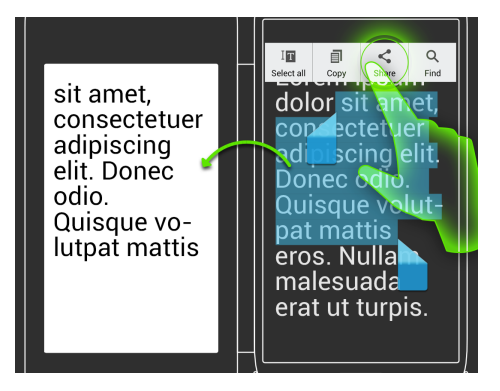

3. Листайте кнопками или касанием к зонам листания экрана.

**ПРИМЕЧАНИЕ:** Устройство предназначено только для чтения и просмотра изображений. Вы не можете переходить по ссылкам и сноскам. Чтение и просмотр изображений на Устройстве невозможны при использовании внешнего USB-разъема.

#### УСТАНОВКА ОБОЕВ

Обои отображаются на экране Устройства, когда оно выключено или находится в режиме ожидания.

**1.** Выберите в графическом приложении, которое поддерживает функцию *Отправить через*, изображение, которое хотите установить как обои.

**2.** Отправьте его на заставку касанием элемента < > Отображать как обои CoverReader.

Также заставку можно установить из настроек Cover Reader (См. <u>Обои</u>).

**ПРИМЕЧАНИЕ** В пункте *Вывод изображения* настроек приложения CoverReader можно выбрать, как отображать обои на Устройстве: вписывать в размер экрана, обрезать до размеров экрана или растягивать до размеров экрана.

#### УВЕДОМЛЕНИЯ О ЗВОНКАХ И СООБЩЕНИЯХ

Пропущенные звонки 🍝 и сообщения 🖿 будут отображаться на Устройстве в виде оповещения поверх обоев или вместо них.

### Управление Устройством

**ПРИМЕЧАНИЕ** Вы можете отключить уведомления, а также настроить вариант отображения в настройках приложения *CoverReader* > Уведомления (Количество вызовов и сообщений, детализация вызовов и сообщений или не выводить)

Если во время чтения с Устройства Вам придет сообщение или звонок, то Устройство перейдет в режим ожидания.

Оповещения не будут отображаться в режиме ожидания после просмотра пропущенных звонков и сообщений на смартфоне.

## <u>Настройки</u>

#### ЛИСТАНИЕ

Выберите способ листания страниц на Устройстве: Кнопками, Касанием экрана или Кнопками и касанием экрана.

#### вывод изображений

Здесь Вы можете настроить способ вывода изображений и отображение обоев на экране Устройства: *Bnucывать в размер экрана*, *Обрезать до размеров экрана* или *Pacmягивать до размеров экрана*.

#### обои

Здесь Вы можете установить обои, которые будут отображаться на экране Устройства, когда оно выключено или находится в режиме ожидания. Для этого:

**1.** Коснитесь пункта *Обои*. Откроется приложение для выбора изображений (для смартфонов Galaxy S4 по умолчанию это Галерея).

2. Выберите изображение, чтобы установить как обои.

#### РЕЖИМ ОЖИДАНИЯ

Можно установить время бездействия, после которого CoverReader перейдет в режим ожидания: 1, 2, 3, 5, 10, 15 или 20 минут.

В режиме ожидания на экране Устройства отображаются установленные обои и/или уведомления о пропущенных звонках и вызовах.

#### **УВЕДОМЛЕНИЯ**

Вы можете отключить уведомления, а также настроить вариант их отображения:

• Количество вызовов и сообщений — тип и количество новых событий будет отображаться поверх обоев в режиме ожидания.

• Детализация вызовов и сообщений — при наличии новых событий их детализация будет отображаться вместо обоев в режиме ожидания.

• Не выводить — вывод уведомлений отключен.

### Настройки

#### АВТОМАТИЧЕСКОЕ ВЫКЛЮЧЕНИЕ

Выберите время бездействия в режиме ожидания, после которого Устройство выключится: 5, 10, 15, 20 или 30 минут.

ПРИМЕЧАНИЕ Устройство не снабжено батареей, оно получает энергию от смартфона.

#### УДАЛЕНИЕ ПРИЛОЖЕНИЯ COVERREADER

**1.** Откройте *Настройки* > *Опции* > *Безопасность* > *Администраторы устройства* в меню смартфона.

**2.** В разделе *Администраторы устройства* уберите галочку напротив *PocketBook CoverReader*.

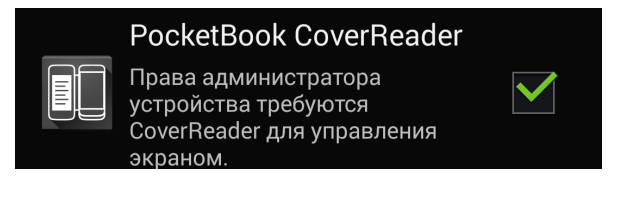

3. Нажмите Выключить.

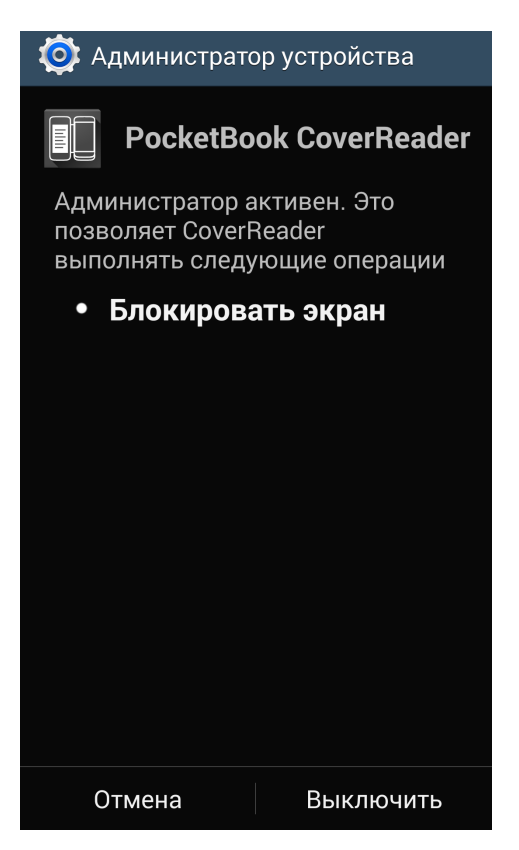

ВНИМАНИЕ! После этого приложение не сможет блокировать экран смартфона.

14

**4.** В меню смартфона откройте *Настройки* > *Опции* > *Диспетчер приложений*. Выберите в списке приложений CoverReader, откройте его касанием и выберите Удалить.

| < 🔯 Сведения о приложении |         |
|---------------------------|---------|
| CoverReader<br>Версия 1.0 |         |
| Остановить                | Удалить |

После удаления приложения CoverReader функционирование Устройства невозможно.

**ПРИМЕЧАНИЕ** Приложение PocketBookReader можно удалить обычными програмными средствами Вашего смартфона.

# Устранение ошибок

| Возможные ошибки                         | Устранение ошибок                                                                                                    |
|------------------------------------------|----------------------------------------------------------------------------------------------------|
| CoverReader не<br>включается             | Возможно, смартфон выключен или заряд аккумулято-<br>ра слишком низок.<br>Проверьте, нет ли подключений к внешнему USB-разъе-<br>му, и при необходимости отключите кабель.                                                                                                    |
| CoverReader не реагиру-<br>ет на касания | Будьте внимательны, экран имеет только две сенсорные<br>зоны и не поддерживает жесты листания, масштабиро-<br>вания и т.п. (См. <u>Зоны касаний</u> ). Устройство также не ре-<br>агирует на касания в режиме ожидания и при просмотре<br>изображений.<br>Убедитесь, что в <i>Настройках CoverReader &gt; Листание</i><br>установлено <i>Касанием экрана</i> или <i>Кнопками и касанием</i><br><i>экрана</i><br>Попробуйте выключить и включить Устройство нажати-<br>ем любой из кнопок листания CoverReader. |
| Приложение CoverReader<br>не удаляется   | Пока приложение активировано в списке администра-<br>торов Android, его удаление невозможно. См. <u>Удаление</u><br><u>приложения CoverReader</u>                                                                                                    |

### Соответствие международным стандартам

Тип: технически сложный аксессуар PocketBook CoverReader для смартфонов Samsung Galaxy S4.

Гарантийный срок: 6 месяцев с момента покупки.

Срок службы: 9 месяцев с даты производства при условии надлежащего хранения и использования.

# CE

Данное оборудование допущено к эксплуатации в странах EC и соответствует разделам следующих технических стандартов:

**EN 55024:2010** — Оборудование информационной техники — Характеристики помехоустойчивости — Предельные значения и методы измерения.

**EN 55022:2010** — Оборудование информационной техники — Характеристики радиопомех — Предельные значения и методы измерения.

Компания PocketBook гарантирует, что все аксессуары, где этого требует действующее законодательство, сертифицированы.

### Юридическая информация

Устройство предназначено для использования со смартфонами модели Samsung Galaxy S4, оснащенными операционной системой Android. Изготовитель не гарантирует совместимость Устройства с другими моделями смартфонов, поврежденными смартфонами, а также смартфонами с другой операционной системой (далее — Устройства с неподтвержденной совместимостью). Изготовитель не несет ответственности за возможные повреждения и/или утрату информации вследствие совместного использования Устройства с Устройства с Устройствами с неподтвержденной совместного использования Устройства с Устройствами с неподтвержденной совместимостью.

#### Примечания относительно товарных знаков

Устройство и/или методы его работы могут быть защищены патентами или заявками на патенты. Все упомянутые в данном Руководстве пользователя бренды, названия продуктов, знаки для товаров и услуг являются собственностью соответствующих правовладельцев и могут защищаться законом. Лицензионные условия использования программного обеспечения PocketBook приведены непосредственно в установочном пакете программного обеспечения.

Изготовитель оставляет за собой право вносить изменения в условия, приведенные в данной Инструкции пользователя, путем публикации ее обновленной версии на веб-сайте <u>www.pocketbook-int.com</u>